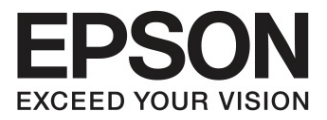

# คู่มือการใช้งาน L1300L1800A3+ พิมพ์ได้ถึงขนาด A3+ ความเร็วในการพิมพ์ 15 ipm 15 ภาพต่อนาที (IPM) ต้นทุนหมึกต่อขวดต่ำ หน้ามากขึ้น 7100

www.epson.co.th

# ศู่มีอการ์ใช้งาน L1300 L1800

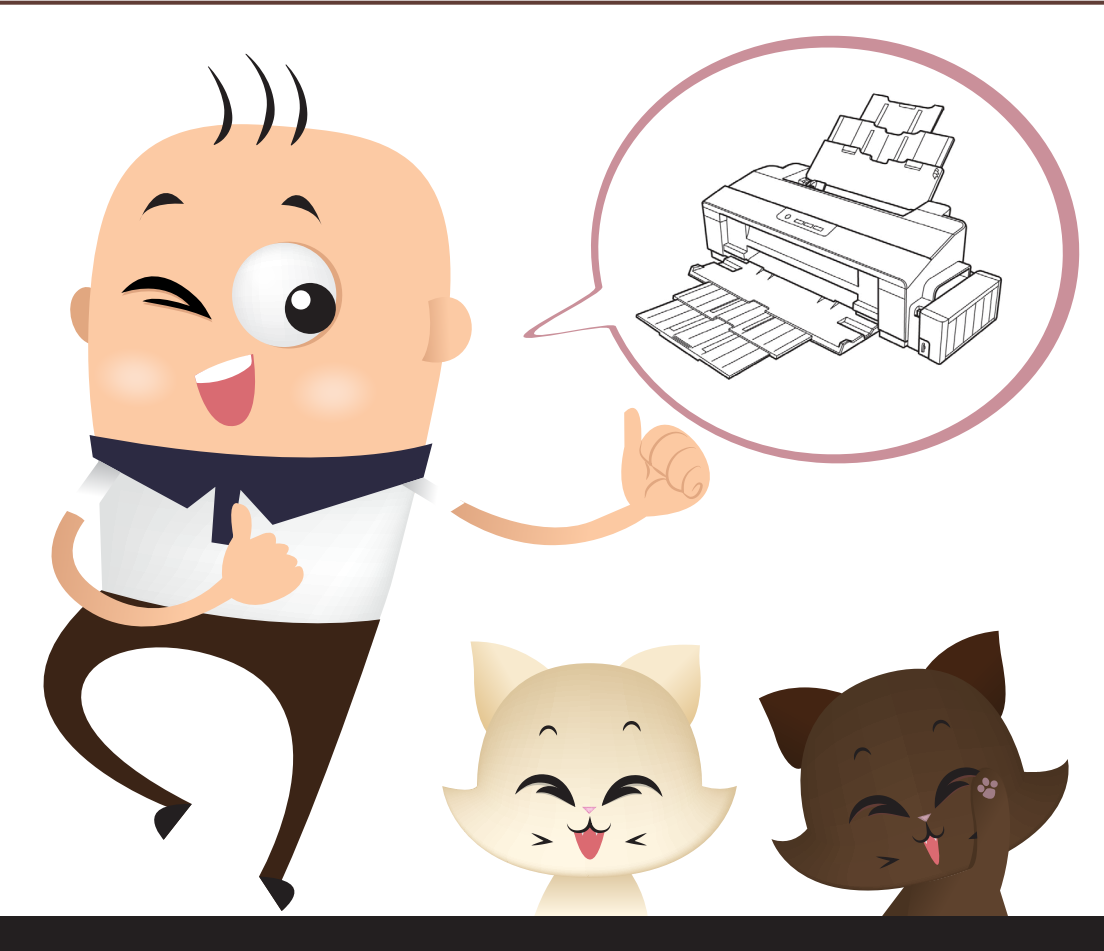

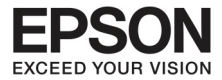

(((

#### สารบัญ หน้า บทที่ 1 ส่วนประกอบของผลิตภัณฑ์ 4 บทที่ 2 การจัดการกระดาษ 6 บทที่ 3 การเติมหมึก 16 บทที่ 4 การดูแลรักษาเครื่องและซอฟต์แวร์ 24 - การตรวจสอบและทำความสะอาดหัวพิมพ์ 24 - การทำความสะอาดพรินเตอร์ 36 บทที่ 5 สถานะดวงไฟ 42 บทที่ 6 ปัญหาที่เกิดขึ้นระหว่างการพิมพ์ 44 บทที่ 7 ข้อมูลพรินเตอร์ 52

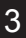

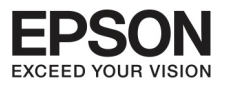

### บทที่ 1 ส่วนประทอบของผลิตภัณฑ์

4

### ส่วนของเครื่อง

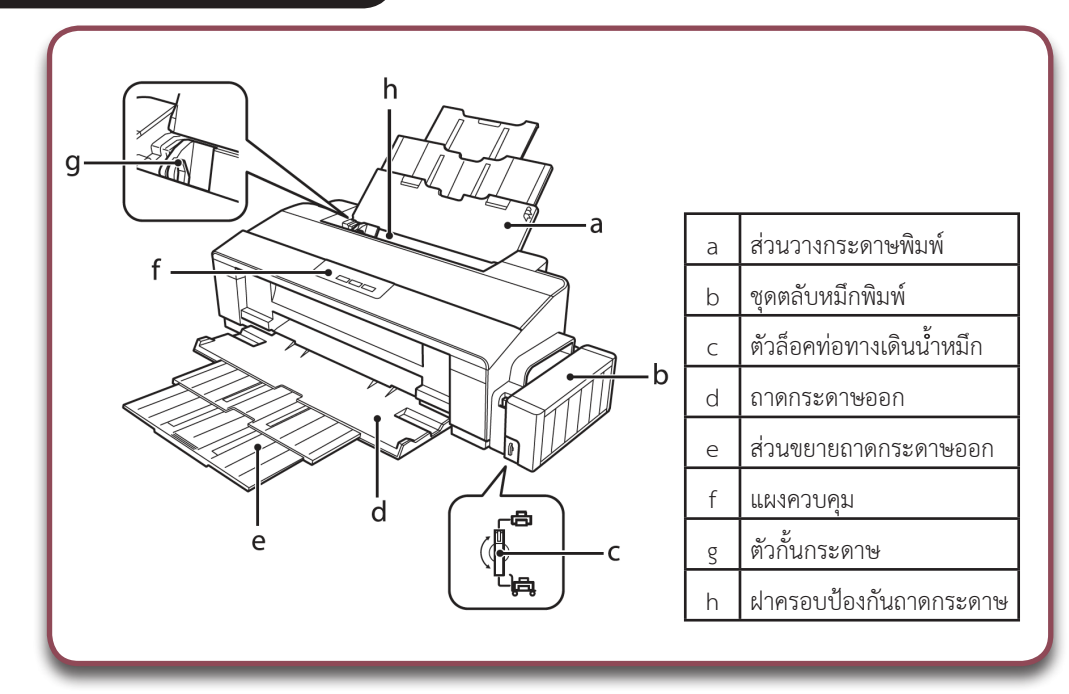

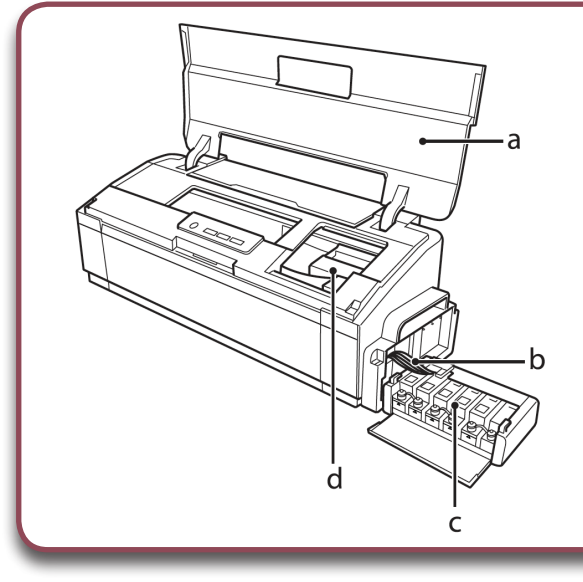

| а | ฝาครอบพรินเตอร์    |
|---|--------------------|
| b | ท่อทางเดินน้ำหมึก  |
| С | ตลับบรรจุหมึกพิมพ์ |
|   | (Ink tank)*        |
| d | หัวพิมพ์           |

#### ข้อสังเกต

**สำหรับรุ่น 1300** แท๊งค์บรจุหมึกมี 5 ตลับ กล่องขวาสุดจะเป็นบล็อคเปล่า **สำหรับรุ่น 1800** แท๊งค์บรจุหมึกมี 6 ตลับ

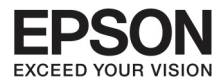

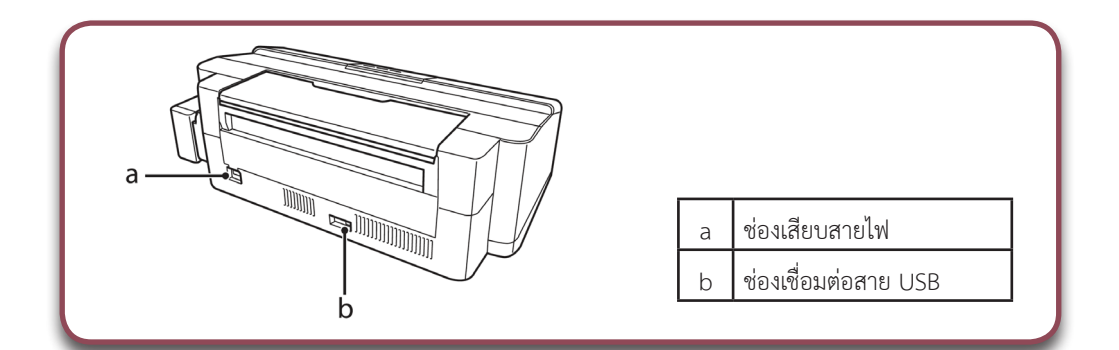

### คำแนะนาในการทำงานของแผงควบคุม

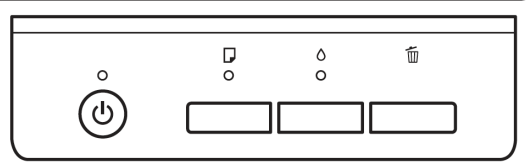

### ปุ่มต่างๆ

| ปุ่ม       | รูปแบบการทำงาน                                                    |
|------------|-------------------------------------------------------------------|
| Ċ          | เพื่อเปิดหรือปิดเครื่อง                                           |
| <b>□</b> * | ใส่กระดาษเข้าเครื่องเพิ่มหรือนำออกเพื่อทำความสะอาด กรณีกระดาษติด  |
| ۵          | การทำความสะอาดหัวพิมพ์ กดปุ้มค้างไว้ 3 วินาที จนไฟปุ่มเปิดกระพริบ |
| Í.         | เพื่อหยุด/ ยกเลิกการทำงาน                                         |

\* หากกดปุ่มกด [ 🗗 ] พร้อมกดปุ่ม [ 🕁 ] ค้างไว้จนเครื่องดึงกระดาษ จะเป็นการทดสอบหัวพิมพ์

### ไฟ

| ปุ่ม | รูปแบบการทำงาน                                                                                                    |
|------|----------------------------------------------------------------------------------------------------|
| Ċ    | ไฟเปิดเมื่อเปิดเครื่อง<br>กระพริบเมื่อเริ่มต้นทำงาน, ปิดการทำงาน, รับข้อมูล, พิมพ์, การทำงานของหมึกพิมพ์, โหลด<br>ข้อมูล, ดันกระดาษออกหรือ การทำความสะอาดหัวเครื่องพิมพ์ |
| D    | แจ้งสถานะการทำงานผิดพลาด ดูรายละเอียดหน้า 38                                                                                                    |
| ۵    | แจ้งสถานะการทำงานผิดพลาด ดูรายละเอียดหน้า 38                                                                                                    |

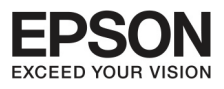

### บทที่ 2 การ วัดการกระดาษ

### บ้อแนะนำทารใช้งาน

การพิมพ์งานที่ได้คุณภาพมาตราฐานที่สุดคือ พิมพ์บนเนื้อกระดาษธรรมมดา ซึ่งหากเป็นเนื้อกระดาษที่มีสาร เคลือบพิเศษคุณภาพของงานพิมพ์จะขึ้นอยู่กับการซึมชับหมึกของแต่ละพื้นผิวของกระดาษนั้นๆ

#### ข้อสังเกต

ใส่กระดาษที่ส่วนวางกระดาษด้านหลัง โดยให้ด้านหน้าของพื้นที่กระดาษที่ต้องการพิมพ์หงายขึ้น
 ถ้ากระดาษม้วน งอ หรือพับ อาจจะทำให้มีหมึกพิมพ์เลอะกระดาษพิมพ์ได้

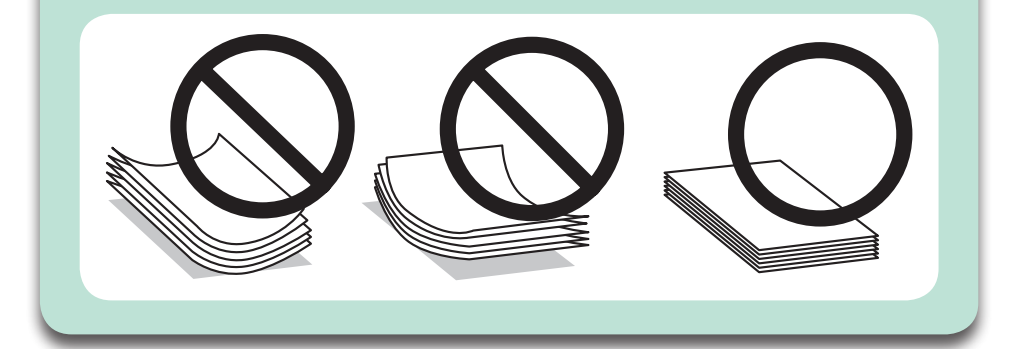

#### การจัดเก็บกระดาษ

เอากระดาษที่ไม่ได้ใช้งานออกจากเครื่อง ทุกครั้งที่เสร็จสิ้นการทำงาน แนะนำให้ เก็บในถุงพลาสติค ไม่อยู่ในที่อุณหภูมิสูง หรือมีความชื้นและไม่กระทบแสงแดด โดยตรง

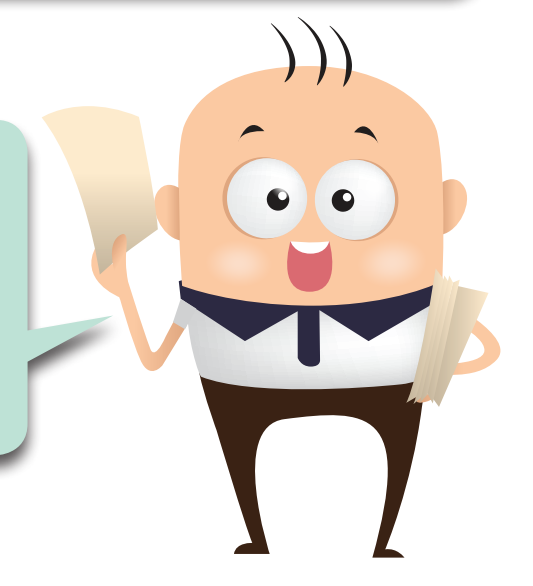

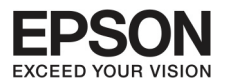

### การใช้งานกระดาษ

อ้างอิงตามตารางข้างล่างสำหรับการใช้งานกระดาษประเภทต่างๆ (การทดสอบบนกระดาษเอปสัน)

7

### สำหรับรุ่น L1300

| ประเภทกระดาษ                                         | ขนาด                    | จำนวนที่สามารถบรรจุได้ (แผ่น) |
|------------------------------------------------------|-------------------------|-------------------------------|
| กระดาษธรรมดา (*1)                                    | Letter (*2)             | ได้ถึง 12 มิลลิเมตร           |
|                                                      | A3 (*2)                 | ได้ถึง 6 mm                   |
|                                                      | B4 (*2)                 | ได้ถึง 5 มิลลิเมตร            |
|                                                      | A4 (*2)                 | ได้ถึง 12 มิลลิเมตร           |
|                                                      | B5 (*2)                 | ได้ถึง 12 มิลลิเมตร           |
|                                                      | A5 (*2)                 | ได้ถึง 12 มิลลิเมตร           |
|                                                      | A6 (*2)                 | ได้ถึง 12 มิลลิเมตร           |
|                                                      | Legal (*2)              | ครั้งละหนึ่งแผ่น              |
|                                                      | ขนาดที่ผู้ใช้กำหนด (*3) | ครั้งละหนึ่งแผ่น              |
| ซองจดหมาย                                            | #10                     | 10                            |
| (ขึ้นอยู่กับความหนาของกระดาษ                         | DL                      | 10                            |
| ซองจดหมาย)                                           | C4                      | 10                            |
|                                                      | C6                      | 10                            |
| Premium Ink Jet Plain Paper<br>(อ้างอิงกระดาษเอปสัน) | A4                      | ได้ถึง 80 แผ่น                |
| Bright White Ink Jet Paper<br>(อ้างอิงกระดาษเอปสัน)  | A4 (*3)                 | ได้ถึง 80 แผ่น                |
| Matte Paper-Heavywirght                              | A3 +                    | ได้ถึง 10 แผ่น                |
| (อ้างอิงกระดาษเอปสัน)                                | A3                      | ได้ถึง 10 แผ่น                |
|                                                      | A4                      | ได้ถึง 30 แผ่น                |

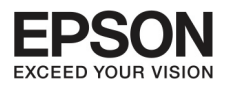

# บทที่ 2 การาัดการกระดาษ

| ประเภทกระดาษ               | ขนาด                        | จำนวนที่สามารถบรรจุได้ (แผ่น) |
|----------------------------|-----------------------------|-------------------------------|
| Premuim Glossy Photo Paper | A3+                         | ได้ถึง 10 แผ่น                |
| (อ้างอิงกระดาษเอปสัน)      | A3                          | ได้ถึง 10 แผ่น                |
|                            | A4                          | ได้ถึง 30 แผ่น                |
|                            | 10x15 เซนติเมตร (4x6 นิ้ว)  | ได้ถึง 30 แผ่น                |
|                            | 13x18 เซนติเมตร (5x67 นิ้ว) | ได้ถึง 20 แผ่น                |
|                            | 16:9 ขนาดกว้าง              | ได้ถึง 20 แผ่น                |

8

### สำหรับรุ่น L1800

| ประเภทกระดาษ/                                       | ขนาด                    | จำนวนที่สามารถบรรจุ<br>ได้ (แผ่น) | พิมพ์แบบไม่มีขอบเส้น |
|-----------------------------------------------------|-------------------------|-----------------------------------|----------------------|
| กระดาษธรรมดา (*1)                                   | Letter (*2)             | ได้ถึง 12 มิลลิเมตร               | -                    |
|                                                     | A3 (*2)                 | ได้ถึง 5 มิลลิเมตร                | -                    |
|                                                     | B4 (*2)                 | ได้ถึง 5 มิลลิเมตร                | -                    |
|                                                     | A4 (*2)                 | ได้ถึง 12 มิลลิเมตร               | -                    |
|                                                     | B5 (*2)                 | ได้ถึง 12 มิลลิเมตร               | -                    |
|                                                     | A5 (*2)                 | ได้ถึง 12 มิลลิเมตร               | -                    |
|                                                     | A6 (*2)                 | ได้ถึง 12 มิลลิเมตร               | -                    |
|                                                     | Legal (*2)              | ครั้งละหนึ่งแผ่น                  | -                    |
|                                                     | ขนาดที่ผู้ใช้กำหนด (*3) | ครั้งละหนึ่งแผ่น                  | -                    |
| กระดาษจดหมาย                                        | #10                     | 10                                | -                    |
|                                                     | DL                      | 10                                | -                    |
|                                                     | C4                      | 10                                | -                    |
|                                                     | C6                      | 10                                |                      |
| Bright White Ink Jet Paper<br>(อ้างอิงกระดาษเอปสัน) | A4 (*3)                 | ได้ถึง 80 แผ่น                    | -                    |

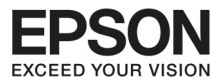

| ประเภทกระดาษ/                                    | ขนาด                           | จำนวนที่สามารถบรรจุ<br>ได้ (แผ่น) | พิมพ์แบบไม่มีขอบเส้น |
|--------------------------------------------------|--------------------------------|-----------------------------------|----------------------|
| Ultra Glossy Photo Paper                         | A4                             | ได้ถึง 20 แผ่น                    | ✓                    |
| (อ้างอิงกระดาษเอปสัน)                            | 10x15 เซนติเมตร<br>(4x6 นิ้ว)  | ได้ถึง 20 แผ่น                    | ✓<br>                |
|                                                  | 13x18 เซนติเมตร<br>(5x67นิ้ว)  | ได้ถึง 20 แผ่น                    | 1                    |
| Photo Quality Ink Paper                          | A3+                            | ได้ถึง 50 แผ่น                    | -                    |
| (อ้างอิงกระดาษเอปสัน)                            | A3                             | ได้ถึง 50 แผ่น                    | -                    |
|                                                  | A4                             | ได้ถึง 100 แผ่น                   | -                    |
| Matte Paper-Heavyweight                          | A3+                            | ได้ถึง 10 แผ่น                    | 1                    |
| (อ้างอิงกระดาษเอปสัน)                            | A3                             | ได้ถึง 10 แผ่น                    | 1                    |
|                                                  | A4                             | ได้ถึง 30 แผ่น                    | ✓                    |
| Double Side Matte Paper<br>(อ้างอิงกระดาษเอปสัน) | A4 (*3)                        | ครั้งละหนึ่งแผ่น                  | -                    |
| Premium Glossy Photo                             | A3+                            | ได้ถึง 10 แผ่น                    | 1                    |
| Paper                                            | A3                             | ได้ถึง 10 แผ่น                    | 1                    |
| (6 IV67U 1950 I GF6 OU M)                        | A4                             | ได้ถึง 30 แผ่น                    | ✓                    |
|                                                  | 10x15 เซนติเมตร<br>(4x6 นิ้ว)  | ได้ถึง 30 แผ่น                    | 1                    |
|                                                  | 13x18 เซนติเมตร<br>(5x67 นิ้ว) | ได้ถึง 20 แผ่น                    | ✓                    |
|                                                  | 16:9 หน้ากว้าง                 | ได้ถึง 20 แผ่น                    | 1                    |

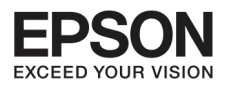

### บทที่ 2 การาัดการกระดาษ

| ประเภทกระดาษ/           | ขนาด                           | จำนวนที่สามารถบรรจุ<br>ได้ (แผ่น) | พิมพ์แบบไม่มีขอบเส้น |
|-------------------------|--------------------------------|-----------------------------------|----------------------|
| Premium Semigloss Photo | A3+                            | ได้ถึง 10 แผ่น                    | ✓                    |
| (อ้างอิงกระดาษเอปสัน)   | A3                             | ได้ถึง 10 แผ่น                    | 1                    |
|                         | A4                             | ได้ถึง 30 แผ่น                    | 1                    |
|                         | 10x15 เซนติเมตร<br>(4x6 นิ้ว)  | ได้ถึง 30 แผ่น                    | ✓                    |
| Photo Paper Glossy      | A3+                            | ได้ถึง 10 แผ่น                    | 1                    |
| (อ้างอิงกระดาษเอปสัน)   | A3                             | ได้ถึง 10 แผ่น                    | 1                    |
|                         | A4                             | ได้ถึง 30 แผ่น                    | 1                    |
|                         | 10x15 เซนติเมตร<br>(4x6 นิ้ว)  | ได้ถึง 30 แผ่น                    | ✓                    |
|                         | 13x18 เซนติเมตร<br>(5x67 นิ้ว) | ได้ถึง 20 แผ่น                    | ✓                    |

- \*1 ความหนากระดาษที่ 64 g/m2 (17 lb) ถึง 90 g/m2 (24 lb)
- \*2 จำนวนความจุสำหรับการใส่กระดาษพิมพ์คือ 30 แผ่น
- \*3 จำนวนความจุสำหรับการใส่กระดาษพิมพ์คือ 1 แผ่น
- \*4 การพิมพ์แบบไร้ขอบใช้ได้สำหรับรุ่น L1800 Product

### การตั้งค่ากระดาษในการพิมพ์

ตามปกติแล้วไดร์เวอร์เครื่องพิมพ์ไม่สามารถปรับลักษณะการพิมพ์ตามประเภทของกระดาษได้โดยอัตโนมัติ ดังนั้นจึงจำเป็นต้องตั้งค่าลักษณะของประเภทกระดาษให้เหมาะสม ซึ่งเป็นสิ่งสำคัญที่ทำให้การทำงานของ หมึกพิมพ์และกระดาษสมบูรณ์ที่สุด

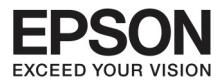

| สำหรับประเภทกระดาษ                         | ประเภทกระดาษของ Printer driver          |
|--------------------------------------------|-----------------------------------------|
| กระดาษธรรมดา*                              | กระดาษธรรมดา (PrnDriver)                |
| กระดาษเอปสัน Bright White Ink Jet Paper*   | กระดาษธรรมดา (PrnDriver)                |
| กระดาษเอปสัน Ultra Glossy Photo Paper      | Epson Ultra Glossy (PrnDriver)          |
| กระดาษเอปสัน Premium Glossy Photo Paper*   | Epson Premium Glossy (PrnDriver)        |
| กระดาษเอปสัน Premium Semigloss Photo Paper | Epson Premium SemiGloss (PrnDriver)     |
| กระดาษเอปสัน Photo Paper Glossy            | Photo Paper Glossy (PrnDriver)          |
| กระดาษเอปสัน Matte paper- Heavyweight*     | Epson Matte (PrnDriver)                 |
| กระดาษเอปสัน Double0Side Matte Paper       | Epson Matte (PrnDriver)                 |
| กระดาษเอปสัน Photo Quality Ink Jet Paper*  | Epson Photo Quality Ink Jet (PrnDriver) |
| กระดาษเอปสัน Photo Stickers 16             | Epson Photo Stickers (PrnDriver)        |
| กระดาษจดหมาย                               | Envelop (PrnDriver)                     |

11

กระดาษเหล่านี้จะเหมาะสมใช้งานได้กับ Exit Phint และ PRINT Image Matching สำหรับรายละเอียดเพิ่มเติม ให้ดูจากเอกสารที่มาExit Phint และ PRINT Image Matching ที่ทำงานได้กับกล้องดิจิตอล

### ข้อสังเกต

- การทำงานของเครื่องจะแตกต่างกันตาม สถานที่ที่ใช้งานด้วย ติดต่อเพิ่มเติมที่ ศูนย์บริการเอปสัน
- กระดาษบางประเภทอาจมีจำหน่ายใน บางประเทศเท่านั้น

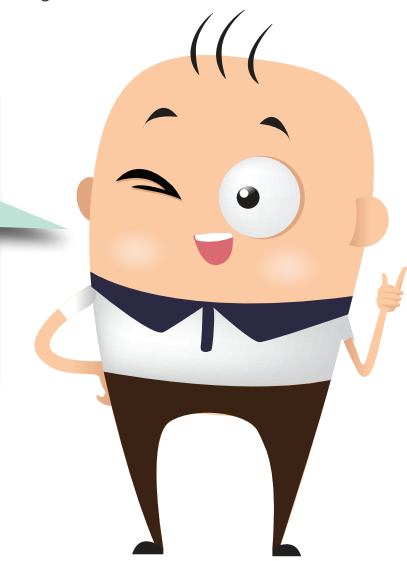

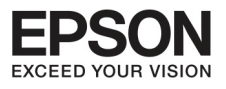

# บทที่ 2 การจัดการกระดาษ

### การใส่กระดาษ

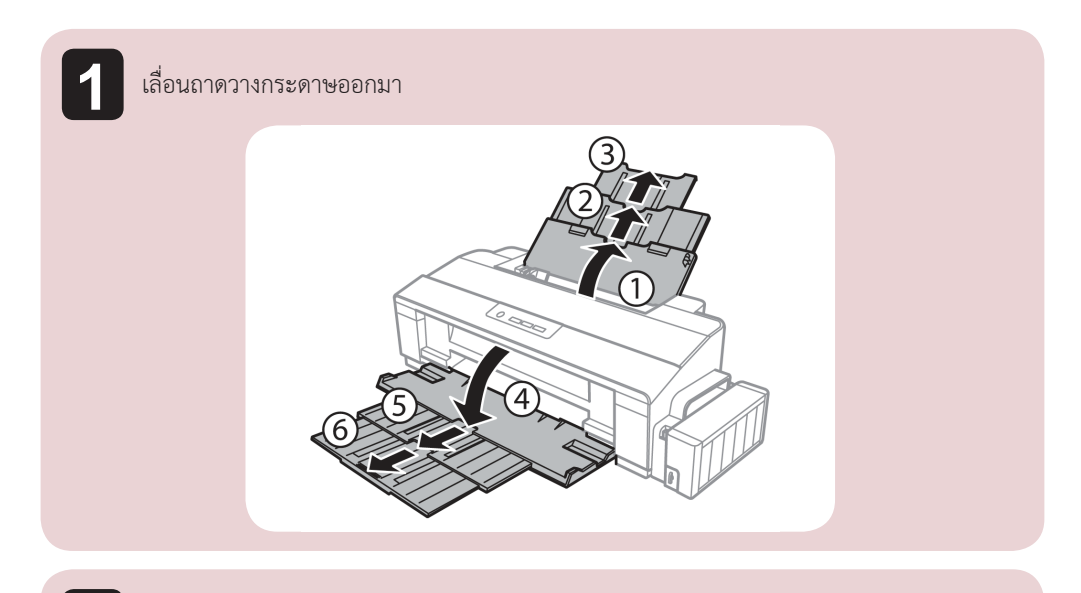

12

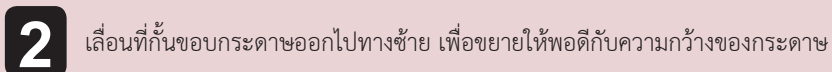

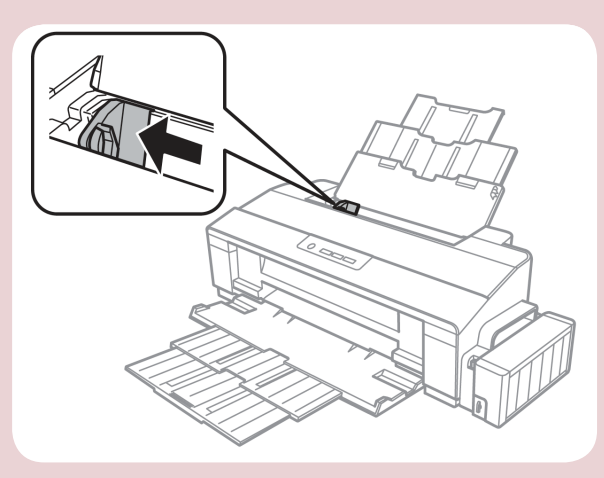

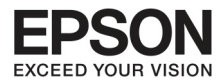

4

ใส่กระดาษเข้าไปในเครื่องโดยวางหงายหน้าส่วนพื้นที่ที่ต้องการจะพิมพ์ขึ้น ให้วางชิดขวาของที่ ใส่กระดาษด้านหลัง ดังรูปส่วนของหน้ากระดาษพิมพ์จะขาวและมันวาวกว่าอีกด้านหนึ่ง

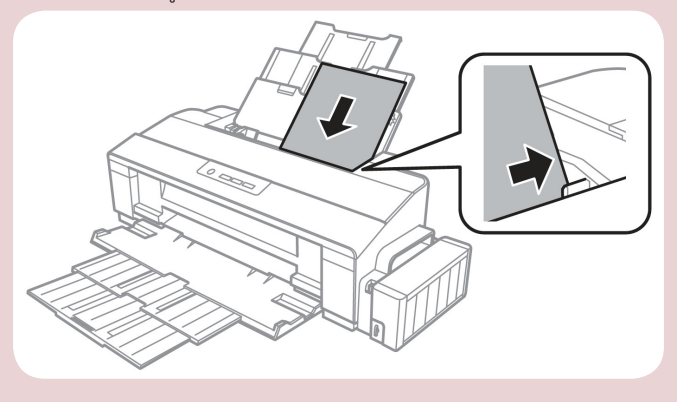

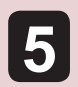

ปรับที่กั้นขอบกระดาษให้พอดีกับขอบกระดาษที่รอพิมพ์ไม่ให้แน่นจนเกินไป

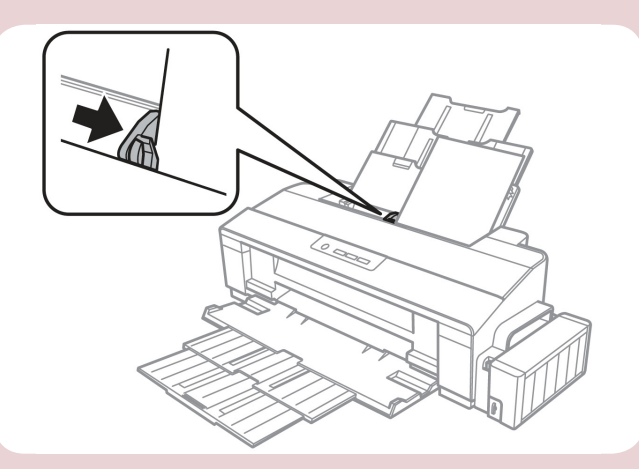

ข้อสังเกต

 การใส่กระดาษเพื่อรอพิมพ์ ไม่ควรใส่ให้แน่นจนเกินไป เพราะอาจทำให้เครื่องพิมพ์ไม่สามารถดึงกระดาษได้
 ระวังทางออกกระดาษที่พิมพ์ อย่าให้มีสิ่งกีดขวาง

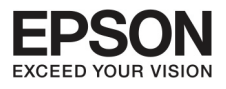

# บทที่ 2 การจัดการกระดาษ

#### การ์ไส่ซองจุดหมาย

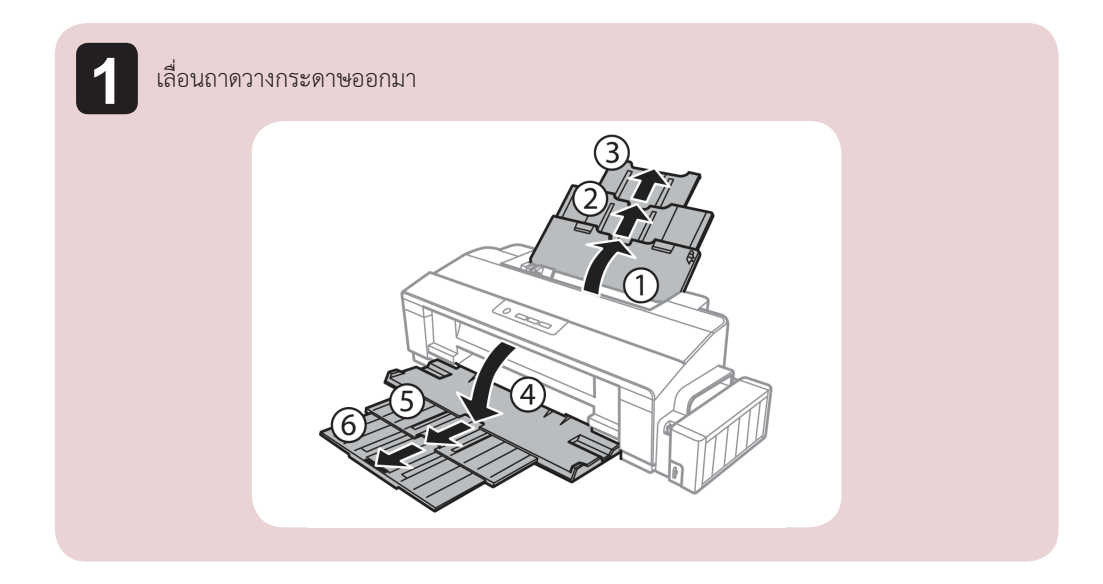

14

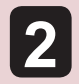

เลื่อนที่กั้นขอบกระดาษออกไปทางซ้าย

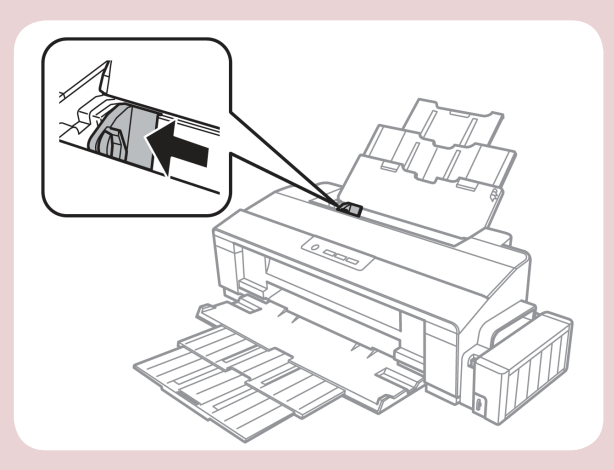

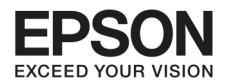

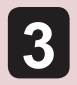

ใส่ซองจดหมายเข้าไปในเครื่องโดยวางหงายหน้าขึ้น ให้วางชิดขวาของที่ใส่กระดาษด้านหลัง เลื่อนที่กั้นขอบไปทางด้านซ้ายของซองจดหมาย แต่ไม่ให้แน่นเกินไป

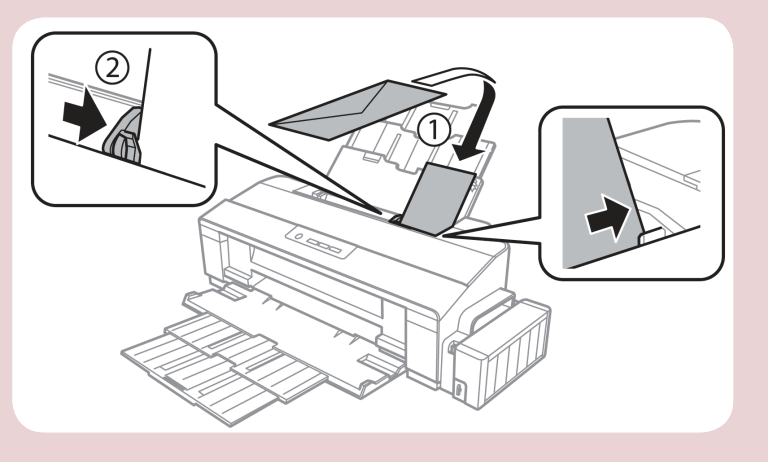

### ข้อสังเกต

 ถ้าซองจดหมายมีความหนาเกินอาจทำให้เครื่องพิมพ์ไม่สามารถดึงกระดาษได้ ให้พยายามรีด ซองจดหมายให้บางลง ทำให้เรียบก่อนใส่เข้าเครื่อง ถ้าคุณภาพงานพิมพ์ไม่ดี ให้ใส่ทีละซอง
 อย่าใส่ซองจดหมายที่พับหรือม้วนงอ

![](_page_14_Picture_6.jpeg)

- 🔳 ทำให้ขอบซองจดหมายเรียบก่อนใส่เข้าเครื่อง
- อย่าใช้ซองจดหมายที่มีความบางเกินไป เพราะอาจม้วนงอและติดภายในเครื่องระหว่าง การพิมพ์
- วางขอบซองจดหมายให้เสมอกันก่อนใส่เครื่อง

![](_page_15_Picture_0.jpeg)

# บทที่ 3 การเติมหมึก

### บ้อมูลเที่ยวทับหมึกพิมพ์

| สินค้า           | ขวดหมึก                 | รหัส  |
|------------------|-------------------------|-------|
| สำหรับรุ่น L1300 | หมึกเอปสันสีดำ (BK)     | T6641 |
|                  | หมึกเอปสันสีฟ้า (C)     | T6642 |
|                  | หมึกเอปสันสีม่วงแดง (M) | T6643 |
|                  | หม็กเอปสันสีเหลือ (Y)   | Т6644 |

| สินค้า           | ขวดหมึก                      | รหัส  |
|------------------|------------------------------|-------|
| สำหรับรุ่น L1800 | หมึกเอปสันสีดำ (BK)          | T6731 |
|                  | หมึกเอปสันสีฟ้า (C)          | T6732 |
|                  | หมึกเอปสันสีม่วงแดง (M)      | Т6733 |
|                  | หมึกเอปสันสีเหลือ (Y)        | Т6734 |
|                  | หมึกเอปสันสีฟ้าอ่อน (LC)     | T6735 |
|                  | หมึกเอปสันสีม่วงแดงอ่อน (LM) | Т6736 |

สิ่งสำคัญ

ควรใช้หมึกแท้ของเอปสันเท่านั้น

| สี                   | L1300 Epson Product : Black Epson Ink, Magenta Epson Ink, Cyan                    |
|----------------------|-----------------------------------------------------------------------------------|
|                      | Epson Ink, Yellow Epson Ink                                                       |
|                      | L1800 Epson Product : Black Epson Ink, Magenta Epson Ink, Cyan                    |
|                      | Epson Ink, Yellow Epson Ink, Light Magenta Epson Ink, Light Cyan                  |
|                      | Epson Ink                                                                         |
| อายุการใช้งานของหมึก | เพื่อให้การใช้งานมีคุณภาพที่ดี ให้ใช้งานภายในหกเดือนหลังจากที่เปิดใช้แต่ละขวดหมึก |

ข้อสังเกต

คุณภาพของหมึกพิมพ์ L1300 และ L1800 จะมีความแตกต่าวกัน ขึ้น อยู่กับประเภทการทำงานของเครื่องพิมพ์

![](_page_16_Picture_0.jpeg)

### คำแนะนาโนการใช้งาน เพื่อความปลอดกัยและเงื่อนไขในการใช้งาน

#### ข้อมูลความปลอดภัย

ให้ระมัดระวังในการใช้งานหมึกพิมพ์ดังนี้

- วางขวดหมึกให้ห่างจากเด็กๆ เพื่อไม่ให้เด็กๆเอาไปดื่มหรือเล่น
- อย่าเอียงหรือเขย่าขวดหมึกหลังจากเปิดฝา
- ระวังอย่าสัมผัสน้ำหมึกโดยตรง

ถ้าหมึกหกบนผิวหนัง ให้ทำการล้างด้วยสบู่และน้ำเปล่า ถ้าหมึกเข้าตา ให้ล้างน้ำออกทันที ถ้าเกิดระคายเคืองให้พบแพทย์ทันที ถ้าหมึกเข้าปากให้บ้วนน้ำลายออกมาทันที และพบแพทย์

#### ข้อควรระวังระหว่างการเติมหมึก

- ใส่น้ำหมึกแต่ละสีให้ตรงตามสัญลักษณ์แต่ละสีตามที่ตัวเครื่องระบุ
- แนะนำให้ใช้หมึกแท้ของเอปสัน เพราะหากใช้ของอื่นอาจจะทำให้เกิดความเสียหายกับเครื่องและไม่อยู่ใน การรับประกันของเอปสัน
- การใช้ผลิตภัณฑ์อื่นๆ ที่ไม่ใช่ของเอปสัน อาจจะทำให้เครื่องเสียหายและไม่อยู่ในการรับประกัน
- เพื่อให้การทำงานของเครื่องเป็นไปอย่างมีประสิทธิภาพ หมึกบางสีอาจจะมีการใช้งานมากกว่าในการทำงาน
- อย่าเปิดฝาขวดหมึกก่อนจะใช้งานจริง เพราะการเปิดทิ้งไว้อาจจะทำให้คุณภาพไม่เป็นไปตามจริง
- ถ้าหมึกสีไหนลดลงต่ำกว่าเส้นที่กำหนด ให้รีบเติมหมึก พยายามไม่ให้หมึกต่ำกว่าเส้น เพื่อไม่ให้เกิด ความเสียหายกับเครื่อง
- หากหมีกอยู่ในพื้นที่ที่มีความเย็นมาก ก่อนการใช้งานควรนำมาวางในห้องที่มีอุณหภูมิปกติอย่างน้อย 3 ชั่วโมงก่อนนำไปใช้งาน
- การเก็บรักษาหมึก ควรเก็บไว้ในอุณหภูมิห้องปกติและไมโดยแสง
- เก็บหมึกไว้ในที่เดียวกับเครื่องเมื่อทำการขนย้าย หมึกที่มีการเปิดใช้งานแล้ว ต้องปิดให้มิดชิด อย่าให้หมึก
   เอียงหรือมีผลกระทบกับอุณหภูมิที่เปลี่ยนแปลง และไม่ให้รั่วออกมาระหว่างการขนส่ง

![](_page_17_Picture_0.jpeg)

### บทที่ 3 การเติมหมึก

#### คุณสมบัติของขวดหมึก

- เอปสันแนะนำให้ใช้หมึกที่ยังไม่หมดอายุ
- คุณภาพงานพิมพ์อาจแตกต่างกัน ขึ้นอยู่กับลัษษณะงาน, กระดาษ และการตั้งค่าคุณภาพงานพิมพ์
- เมื่อพิมพ์สีขาวดำหรือสีเทา อาจจะมีการดึงหมึกสีในการใช้งานด้วย ขึ้นอยู่กับประเภทของกระดาษหรือการ ตั้งค่าคุณภาพงานพิมพ์ เพราะบางครั้งก็มีการผสมสีเพื่อให้เกิดสีดำ

#### การตรวาสอบระดับบองหมึก

เพื่อให้การทำงานราบรื่น ตรวจสอบระดับน้ำหมึกสม่ำเสมอ

![](_page_17_Figure_8.jpeg)

![](_page_18_Picture_0.jpeg)

#### การเติมหมึก

#### ข้อสังเกต

หากเซ็คปริมาณน้ำหมึกจากแท็งค์ด้วยสาย ตาว่ามีปริมาณที่ลดลง ท่านสามารถเติมน้ำ หมึกได้ทันที

### ข้อควรระวัง

ไม่ควรเติมน้ำหมึกขณะที่ตัวเครื่อง กำลังทำงานอยู่

#### วิธีการ

![](_page_18_Picture_7.jpeg)

ปลดล็อคชุดตลับหมึกพิมพ์ด้วยการยกขึ้น (1) แล้วหงาย (2)

![](_page_18_Picture_9.jpeg)

![](_page_18_Picture_10.jpeg)

เปิดฝาชุดตลับหมึกพิมพ์ (1) และทำการเปิดจุกหมึกแต่ละสีออก (2)

![](_page_18_Picture_12.jpeg)

### ข้อสังเกต

- ∎ ระวังอย่าให้หมึกหก
- ตรวจให้มั่นใจว่าเป็นหมึก สีเดียวกันที่จะเติม

![](_page_19_Picture_0.jpeg)

บทที่ 3 การเติมหมึก

![](_page_19_Picture_2.jpeg)

เปิดจุกขวดหมึกที่จะเติมและใส่หัวเติมลงไป

![](_page_19_Picture_4.jpeg)

![](_page_19_Picture_5.jpeg)

![](_page_20_Picture_0.jpeg)

![](_page_20_Figure_1.jpeg)

![](_page_21_Picture_0.jpeg)

# บทที่ 3 การเติมหมึก

![](_page_21_Picture_2.jpeg)

### ปิดจุกหมึกให้แน่น

![](_page_21_Picture_4.jpeg)

![](_page_21_Picture_5.jpeg)

ปิดฝาครอบชุดตลับหมึกพิมพ์

![](_page_21_Picture_7.jpeg)

![](_page_22_Picture_0.jpeg)

วางชุดตลับหมึกพิมพ์เข้าที่ตัวเครื่องพิมพ์ดังรูป

7

![](_page_22_Picture_2.jpeg)

ทุกครั้งที่เติมหมึกควรดูให้แน่ใจว่า เป็นหมึกสีเดียวกัน ก่อนจะเติมน้ำหมึกนะครับ

> ถ้าน้ำหมึกยังเหลือในขวดอยู่ก็ควร ปิดฝาให้สนิท น้ำหมึกจะได้ไม่แห้ง เพื่อที่จะได้นำมาใช้ได้ในครั้งต่อไป

![](_page_22_Picture_5.jpeg)

![](_page_22_Picture_6.jpeg)

![](_page_23_Picture_0.jpeg)

### บทที่ 4 การดูแลรักษาเครื่องและซอฟต์แวร์

#### การตรวาสอบและทำความสะอาดหัวพิมพ์

#### เมื่องานพิมพ์มีความผิดปกติ

เมื่อมีสีของงานพิมพ์ขาดหายไป หรือมีเส้นขาวเกิดขึ้นบนงานพิมพ์ ควรทดสอบระบบการทำงานของหัวพิมพ์จาก ฟังก์ชั่นการทำงานของพรินเตอร์ไดร์เวอร์ที่เมนู (ทดสอบการพิมพ์) - (NozzleCheck) โดยมีขั้นตอนดังนี้

#### สำหรับ Windows XP / Vista / 7

![](_page_23_Picture_6.jpeg)

(Windows XP) คลิกที่ Start เลือก Printer and Faxes

![](_page_23_Figure_8.jpeg)

#### (Windows Vista / 7) คลิกที่ Start เลือก Devices and Printers

![](_page_23_Picture_10.jpeg)

![](_page_24_Picture_0.jpeg)

![](_page_24_Picture_1.jpeg)

#### คลิกขวาที่ชื่อเครื่องพิมพ์เลือก Printing Preferences

![](_page_24_Picture_3.jpeg)

![](_page_24_Picture_4.jpeg)

#### คลิกเลือกหัวข้อ การบำรุงรักษา (Maintenance) จากนั้นเลือก ทดสอบการพิมพ์ (Nozzle Check)

![](_page_24_Picture_6.jpeg)

![](_page_25_Picture_0.jpeg)

### บทที่ 4 การดูแลรักษาเครื่องและซอฟซ์แวร์

26

![](_page_25_Picture_2.jpeg)

#### คลิกพิมพ์

![](_page_25_Picture_4.jpeg)

![](_page_25_Picture_5.jpeg)

#### เปรียบเทียบผลทดสอบ

ลักษณะที่ 1 คือ ระบบการพิมพ์ปกติให้เลือกปุ่ม สิ้นสุด (Finish)

้ลักษณะที่ 2 คือ ระบบการพิมพ์ผิดปกติให้เลือกปุ่ม ทำความสะอาก (Clean) เพื่อทำขั้นตอนต่อไป

| 🔁 กดสอบการพิมพ์                                       | X                                                                                                    |
|-------------------------------------------------------|----------------------------------------------------------------------------------------------------|
|                                                       | แลงคสอบปกลี                                                                                                    |
|                                                       |                                                                                                    |
| เปรียบเทียบผลพิม<br>ไป ให้กดปุ่ม [ทำค<br>ออกจากทดสอบก | พโนกระดาษที่ได้ กับภาพด้วอย่างด้านบน หากหบว่ามีบางส่วนยาดหาย<br>เวามสะอาด] แต่หากหบว่าผลพิมพ์ออกมาครบปกติ กดปุ่ม (สิ้นสุด) เพื่อ<br>ารมีมพ์ |
|                                                       | ทำความสะอาด สิ้นสุด                                                                                                    |

![](_page_26_Picture_0.jpeg)

![](_page_26_Picture_1.jpeg)

#### ในการทำวามสะอาดหัวพิมพ์หรือการใช้งานทุกครั้งจะต้องปรับวาล์วหมึกไปที่รูปขณะพิมพ์ [曲] จากนั้นคลิกที่ เริ่ม

![](_page_26_Picture_3.jpeg)

![](_page_26_Picture_4.jpeg)

![](_page_27_Picture_0.jpeg)

### บทที่ 4 การดูแลรักษาเครื่องและซอฟต์แวร์

28

![](_page_27_Picture_2.jpeg)

#### สำหรับระบบปฏิบัติการ Mac OX

![](_page_27_Picture_4.jpeg)

![](_page_28_Picture_0.jpeg)

![](_page_28_Picture_1.jpeg)

#### ดับเบิ้ลคลิกที่ Print & Scan

![](_page_28_Figure_3.jpeg)

# 3

#### ดับเบิ้ลคลิกที่ชื่อเครื่องพิมพ์

![](_page_28_Picture_6.jpeg)

![](_page_29_Picture_0.jpeg)

# บทที่ 4 การดูแลรักษาเครื่องและซอฟต์แวร์

| 4 | Pลิกที่ Printer Setup                                                                                                    |
|---|----------------------------------------------------------------------------------------------------|
| 5 | คลิกที่ Utility จากนั้นคลิก Open Printer Utility<br><u>General Driver Supply Levels Utility</u><br><u>Open Printer Utility</u><br><u>Print Test Page</u><br><u>Clean Print Heads</u> |
| 6 | <section-header><complex-block><complex-block></complex-block></complex-block></section-header>                                                                                      |

30\_

![](_page_30_Picture_0.jpeg)

| 7 คลิกที่ Pr | int                                                                                                    |
|--------------|----------------------------------------------------------------------------------------------------|
|              | Nozzle Check To perform a nozzle check, make sure that the printer is on and connected to the                                                                             |
|              | computer. Also make sure that A4 or Letter size plain paper is loaded in the rear<br>paper feed. Click [Print] to print a nozzle check pattern or click [Cancel] to quit. |
|              |                                                                                                    |
|              |                                                                                                    |
|              | Cancel Print                                                                                                    |

![](_page_30_Picture_2.jpeg)

#### เปรียบเทียบผลทดสอบ

ลักษณะที่ 1 คือ ระบบการพิมพ์ปกติให้เลือกปุ่ม สิ้นสุด (Finish)

ลักษณะที่ 2 คือ ระบบการพิมพ์ผิดปกติให้เลือกปุ่ม ทำความสะอาก (Clean) เพื่อทำขั้นตอนต่อไป

|                                                                | 2                                |                                                                       |                   |
|----------------------------------------------------------------|----------------------------------|-----------------------------------------------------------------------|-------------------|
| Upper: Good<br>Lower: Cleaning<br>Compare the<br>has broken li | printed patte<br>nes, click [Cle | rn with the sample above. If the nozz<br>an). Click (Finish) to quit. | zle check pattern |
| Clean                                                          |                                  |                                                                       | Finish            |

![](_page_31_Picture_0.jpeg)

# บทที่ 4 การดูแลรักษาเครื่องและซอฟต์แวร์

32

![](_page_31_Picture_2.jpeg)

ในการทำความสะอาดหัวพิมพ์หรือการใช้งานทุกครั้งจะต้องปรับวาล์ลหมึกไปที่รูปขณะพิมพ์ [ () จากนั้น คลิก Start

| Click [Sta<br>only clear<br>"Nozzle C<br>Note: Befunlocked | rt] to clean the<br>n the print hea<br>Check" utility fi<br>ore running a<br>(Printing) posi | print head nozzles<br>d when faint areas<br>rst to confirm that t<br>cleaning, make sure<br>tion as shown in th | . Because clea<br>or gaps appear<br>he print head<br>that the trans<br>e illustration. | ning consume<br>r in your printo<br>needs to be cl<br>portation lock | s some ink,<br>out. Use the<br>eaned.<br>is in the |
|------------------------------------------------------------|----------------------------------------------------------------------------------------------|----------------------------------------------------------------------------------------------------|----------------------------------------------------------------------------------------|----------------------------------------------------------------------|----------------------------------------------------|
|                                                            |                                                                                              | 2                                                                                                    |                                                                                        |                                                                      |                                                    |
|                                                            |                                                                                              |                                                                                                    | <u>u</u>                                                                               | Start                                                                | Cancel                                             |

| 10 จะปรา | กฎหน้าต่าง | กำลังทำความสะอาดหัวพิมพ์                                 |   |  |
|----------|------------|----------------------------------------------------------|---|--|
|          |            | Head Cleaning<br>Head cleaning in progress. Please wait. |   |  |
|          |            |                                                          | , |  |
|          |            |                                                          |   |  |

![](_page_32_Picture_0.jpeg)

1 พิมพ์แบบทดสอบการพิมพ์ (Nozzle Check) จากนั้นเปรียบเทียบผลการทดสอบตามข้อ 8

 Image: Provide the cleaning cycle is finished. To verify that the cleaning was effective, click [Print Nozzle Check Pattern].

![](_page_32_Picture_2.jpeg)

หากเครื่องยังทำความสะอาดหัวพิมพ์ไม่สมบูรณ์ จะยังไม่สามารถสั่งพิมพ์งานได้

Print Nozzle Check Pattern

ถ้าคุณภาพของงานพิมพ์ยังไม่สมบูรณ์หลังจากที่ทำตามขั้นตอนเหล่านี้แล้วสามครั้ง ให้ปิดเครื่องพิมพ์และ รออย่างน้อย 12 ชั่วโมง แล้วทำความสะอาดหัวพิมพ์ แต่ถ้ายังไม่ดีขึ้นอีกให้ติดต่อศูนย์บริการเอปสัน

Finish

#### ข้อสังเกต

- การทำความสะอาดหัวพิมพ์จะใช้น้ำหมึกจากทุกตลับดังนั้นควรทำความสะอาดหัวพิมพ์ เมื่อคุณภาพการพิมพ์ ลดลงเท่านั้น
- ก่อนการทำความสะอาดหัวพิมพ์ ควรทำการ "ทดสอบการพิมพ์" เพื่อตรวจสอบก่อนทุกครั้ง
- เมื่อหมึกพิมพ์เหลือน้อยมาก จะไม่สามารถทำความสะอาดหัวพิมพ์ได้ จำเป็นต้องเติมหมึกก่อน
- เพื่อรักษาคุณภาพของเครื่องพิมพ์ แนะนำให้ทำการพิมพ์อย่างสม่ำเสมอ
- ในแผ่นกระดาษทดสอบการพิมพ์ สามารถดูปริมาณการพิมพ์ของเครื่องได้ด้วย

![](_page_33_Picture_0.jpeg)

### บทที่ 4 การดูแลรักษาเครื่องและซอฟต์แวร์

คำเตือน

34

ห้ามทำการ "Power Ink Flushing" หรือ "ทำความสะอาดแบบขั้น สูง" ติดต่อกันเกิน 3 ครั้ง เนื่องจากอาจทำให้แผ่นซับหมึกเต็ม

((

#### การประหยัดพลังงาน

พรินเตอร์จะเข้าสู่ sleep mode หรือปิดอัตโนมัติถ้าไม่มีการทำงานระยะหนึ่ง ท่านสามารถปรับเวลาตั้งเครื่องได้ ตามขั้นตอนข้างล่างนี้ในการปรับเวลา

#### สำหรับ Windows

![](_page_33_Figure_7.jpeg)

เชื่อมต่อการตั้งค่าพรินเตอร์

![](_page_33_Picture_9.jpeg)

คลิกที่ Maintenance แล้วคลิกที่ปุ่ม Printer and Option Information

![](_page_33_Picture_11.jpeg)

เลือก Off, 30 minutes, 1 hour, 2 hours, 4 hours, 8 hours หรือ 12 hours ในการตั้งค่า PowerOff Timer แล้ว คลิกปุ่ม Send

![](_page_33_Picture_13.jpeg)

เลือก 3 minutes, 5 minutes, 10 minutes, หรือ 15 minutes ที่การตั้งค่า Sleep Timer แล้วคลิก ปุ่ม Send

#### ข้อสังเกต

หากตั้งค่า sleep mode เพื่อช่วยประหยัดพลัวงาน เมื่อสั่งพิมพ์เครื่องจะเริ่มทำงานตามปกติเอง

![](_page_34_Picture_0.jpeg)

![](_page_34_Figure_1.jpeg)

การทำงานแบบเงียบนั้นไม่มีผลต่อคุณภาพงานพิมพ์ แต่อาจมีผลต่อความเร็วในการพิมพ์

#### สำหรับ Windows

ในหน้าไดร์เวอร์ เข้าที่ Start >> Devices and Printers >> คลิกขวาที่ชื่อรุ่นเครื่องพิมพ์ >> เลือกPrinting Preferences สามารถเลือกที่หน้าต่างไดร์เวอร์ ที่ระบบการพิมพ์ ปรับที่หัวข้อ "ลดระดับเสียงขณะพิมพ์" ให้เลือกเป็น "ไม่ใช้"

| EPSON L1300 Series Printing Preference                                 | 25                                                          | x                                                       |
|------------------------------------------------------------------------|-------------------------------------------------------------|---------------------------------------------------------|
| ระบบการพิมพ์ ลักษณะการพิมพ์ การปารุงรัก                                | าษา                                                         |                                                         |
| ทางลัดการพิมพ์                                                         |                                                             |                                                         |
| เพิ่ม/ลบ เพื่อกำหนด                                                    | ขนาดกระดาษ                                                  | Letter 8 1/2 x 11 นี้ว 🔹                                |
| 🗐 ເอกสาร - รวดเร็ว<br>🗐 เอกสาร - คุณภาพมาตรฐาน<br>🗐 เอกสาร - คุณภาพสูง | จัดวางเอกสาร                                                | 🖲 แนวตั้ง 💿 แนวนอน                                      |
| 💷 เอกสาร - 2-Up<br>🗐 เอกสาร - สีเทา รวดเร็ว                            | ชนิดกระดาษ                                                  | กระดาษธรรมดา 🔻                                          |
| 🗐 เอกสาร - เทาดำ                                                       | ลักษณะงานพิมพ์                                              | มาตรฐาน 🔻                                               |
| 🔳 เอกสาร - A3                                                          | เลือกสั                                                     | 💿 เลือกสี 🔘 เทาดำ                                       |
|                                                                        | 📃 การพิมพ์ 2 หน้า                                           | ปรับแต่ง                                                |
|                                                                        | วิธีพิมพ์ลง 1 หน้า<br>จำนวน 1                               | <u>ไม่ใช้</u> จัดสำดับ<br>พิละชุดสำเนา<br>■ ย้อนจากหลัง |
| แสดงค่ากำหนด<br>กลับสู่ค่าเริ่มต้น ปริมาณน้ำหมึก                       | ลดระดับเสียงขณะท่<br>🔲 แสดงตัวอย่างก่อ<br>🦳 การจัดการงานพิ: | พิมพ์ ไม่ไข้<br>∍นพิมพ์ ไม่ไข้<br>ในที่<br>ไมพ์         |
|                                                                        | ОК                                                          | Cancel Apply Help                                       |

![](_page_35_Picture_0.jpeg)

### บทที่ 4 การดูแลรักษาเครื่องและซอฟต์แวร์

36

#### สำหรับ Mac OS X

ตั้งค่าที่ไดร์เวอร์ เข้าที่ System Preferences >> Printers&Scanners >> คลิกที่ Options&Supplies >> เลือกที่ Options >> ปรับที่ หัวข้อ " Quiet Mode" ให้เป็น "On"

| 000                                      | Printers & Scanners                                                                                                    |
|------------------------------------------|----------------------------------------------------------------------------------------------------|
| $\boxed{    }$                           | Show All Q                                                                                                    |
| 1) 1 2 2 2 2 2 2 2 2 2 2 2 2 2 2 2 2 2 2 | Ceneral       Options       Supply Levels       Utility         To take full advantage of your printer's options, confirm that they are accurately shown here. For information on your printer and its optional hardware, check the printer's documentation.       Thick paper and envelopes:       Off :         Thick paper and envelopes:       Off :       Skip Blank Page:       Off :         Quiet Mode:       On :       High Speed Printing:       On :         Warning Notifications:       On :       Establish bidirectional communication:       On : |
|                                          | Cancel OK ?                                                                                                    |

การทำงานแบบเงียบนั้นไม่มีผล ต่อคุณภาพของงานพิมพ์นะครับ แต่อาจมีผลต่อความเร็วใน การพิมพ์

![](_page_36_Picture_0.jpeg)

#### การทำความสะอาดพรินเตอร์

#### การทำความสะอาดภายนอก

เพื่อให้การทำงานของเครื่องมีประสิทธิภาพ ควรจะมีการทำความสะอาดและดูแลอย่างสม่ำเสมอ

![](_page_36_Figure_4.jpeg)

![](_page_37_Picture_0.jpeg)

#### การดูแลรักษาเครื่องและซอฟต์แวร์ unni 4

38

![](_page_37_Figure_2.jpeg)

ให้ทำการตรวจเช็ค

![](_page_38_Picture_0.jpeg)

### กรณ์เคลื่อนย้ายเครื่องพิมพ์

![](_page_38_Figure_2.jpeg)

![](_page_38_Picture_3.jpeg)

ดันตัวล็อคเพื่อการเคลื่อนย้ายเข้าที่

![](_page_38_Picture_5.jpeg)

![](_page_39_Picture_0.jpeg)

# บทที่ 4 การดูแลรักษาเครื่องและซอฟซ์แวร์

![](_page_39_Picture_2.jpeg)

![](_page_40_Picture_0.jpeg)

6

#### ดันถาดใส่กระดาษเข้าที่ และปิดด้วยผ้าเทปดังรูป

![](_page_40_Picture_3.jpeg)

7

จัดการนำเครื่องใส่ในกล่องและใส่วัสดุป้องกันกระแทก

สิ่งสำคัญ

 รักษาระดับในการยกเครื่อง ให้ระวังอย่าให้หมึกหก
 ถ้าขนย้ายเครื่องเสร็จแล้ว และนำมาใช้งานพบว่ามี คุณภาพการพิมพ์ลดลง ให้ทำความสะอาดหัวพิมพ์

#### ข้อสังเกต

หากเคลื่อนย้ายเรียบร้อยแล้ว ให้ถอดจุกหมึกออกจากตลับ บรรจุแล้วนำไปติดไว้ฝั่งด้าน ตัวเครื่องพิมพ์แทน

![](_page_40_Figure_10.jpeg)

![](_page_41_Picture_0.jpeg)

### บทที่ 5 สถานะดวงไฟ

#### สทานะดวงไฟที่ตัวเครื่องพิมพ์

ท่านสามารถดูจากแสงไฟกระพริบที่เครื่อง ถ้าเครื่องหยุดการทำงานและมีไฟเปิดหรือกระพริบ ให้ดูตารางข้างล่าง เพื่อตรวจสอบปัญหาเบื้องต้นที่เกิดขึ้นและแก้ไขให้ถูกต้อง

| ไฟ    | ปัญหาและการแก้ไข                                      |                                                                                                    |  |
|-------|-------------------------------------------------------|----------------------------------------------------------------------------------------------------|--|
| D     | กระดาษหมด                                             |                                                                                                    |  |
| ٥     | ไม่มีกระดาษ                                           | ให้ใส่กระดาษเข้าไปที่ตัวเครื่องเพิ่มเติม และกด<br>ปุ่ม [ <b>D</b> ]                                                             |  |
|       | ใส่กระดาษหลายแผ่น                                     |                                                                                                    |  |
|       | มีกระดาษมากกว่า หนึ่งแผ่นใส่<br>เข้าในในครั้งเดียวกัน | ใส่กระดาษเข้าไปส่วนท้ายเครื่องให้ถูกต้องและกด<br>ปุ่ม [ <b>D</b> ]                                                              |  |
|       | กระดาษติด                                             |                                                                                                    |  |
| Ö     | มีกระดาษติดในเครื่อง                                  | ดูวิธีการนำกระดาษที่ติดออกจากเครื่อง หน้า 34                                                                                    |  |
|       | เปิดฝา *1                                             |                                                                                                    |  |
|       | สังพิมพ์ขณะที่เปิดฝาครอบเครื่อง<br>อยู่               | ปิดฝาครอบ เครื่องจะทำการพิมพ์เอง หรือกรณีต้อ<br>งการยกเลิกงานพิมพ์ให้กดปุ่ม [ <b>ปี</b> ]                                       |  |
| U D 0 | การบำรุงรักษา                                         |                                                                                                    |  |
| 0 0 0 | แผ่นซับหมึกใกล้เต็ม *2                                | ติดต่อศูนย์บริการใกล้บ้านเพื่อเปลี่ยนแผ่นซับหมึก<br>แต่ถ้ายังไม่หมดอายุ ท่านสามารรถกดปุ่ม [ <b>D</b> ]<br>เพื่อทำการพิมพ์ต่อได้ |  |

![](_page_42_Picture_0.jpeg)

| l W          |                                          | ปัญหาและการแก้ไข                                                                                                    |
|--------------|------------------------------------------|----------------------------------------------------------------------------------------------------|
| 0 0 0<br>0 0 | มีความผิดปกติอย่างร้ายแรง<br>สีของคว้อง  | 9.29                                                                                                    |
|              | มบญหาเนเครอง                             | เหบดเครองและเอากระดาษทตดออก แลวเบด<br>เครื่องอีกครั้ง ถ้าเครื่องยังใช้งานไม่ได้ให้ติดต่อ<br>ศูนย์บริการ                                                                                                    |
| ٥ 🖵 ك        | รอการทำงานของหมึก (หมึกยังไม่พร้อมทำงาน) |                                                                                                    |
| 000          | การทำงานของหมึกอาจจะยัง<br>ไม่พร้อม      | เติมน้ำหมึกลงถังหมึก แล้วให้กดปุ่ม [[] ที่<br>เครื่องค้างไว้ 3 วินาทีจนกระทั่ง [ <b>U</b> ] แสงไฟ<br>กระพริบเพื่อเริ่มการทำงานของหมึก อาจจะใช้<br>เวลาประมาณ 20 นาที ให้รอจนกระทั่ง [ <b>U</b> ]<br>ไฟเปิด |

- \*1 เฉพาะรุ่น L1300 เท่านั้น \*2 เครื่องได้ถูกตั้งค่าให้หยุดการทำงานเมื่ออายุการ ทำงานของแผ่นซับหมึกถึงที่ระดับหนึ่ง ซึ่งขึ้นกับการ ใช้งานการพิมพ์ของท่านว่าบ่อยมากหรือไม่ การเปลี่ยน จึงเป็นตามการใช้งานของท่าน

![](_page_43_Picture_0.jpeg)

### บทที่ 6 ปัญหาที่เกิดขึ้นระหว่างการพิมพ์

44

กระดาษติด

![](_page_43_Figure_3.jpeg)

![](_page_43_Picture_4.jpeg)

เอากระดาษและเศษออกมา

![](_page_43_Picture_6.jpeg)

![](_page_44_Picture_0.jpeg)

![](_page_44_Picture_1.jpeg)

5

ขณะดึงกระดาษออกให้ดึงอย่สงเบามือ ห้ามกระชากจนกระดาษขาด หากกระดาษติดจำนว นมาก แนะนำว่าเมื่อท่านนำกระดาษออกมาแล้ว ให้ปิดเครื่องพิมพ์ นำกระดาษรอพิมพ์ออก ถอด สายไฟ สาย USB ที่ตัวเครื่องออก พักเครื่องไว้ประมาณ 10-15 นาที หากเปิดเครื่องแล้วยังมีไฟ แจ้งผิดปกติอยู่ ให้ติดต่อศูนย์บริการเอปสัน

![](_page_45_Picture_0.jpeg)

### บทที่ 6 ปัญหาที่เกิดขึ้นระหว่างทารพิมพ์

46

#### คุณภาพการพิมพ์

ถ้าท่านมีปัญหาเรื่องคุณภาพการพิมพ์ ให้ลองเปรียบเทียบกับภาพข้างล่าง

![](_page_45_Picture_4.jpeg)

#### แถบแนวนอน

- ตรวจสอบให้แน่ใจว่าได้วางกระดาษทถาดวางกระดาษ
   โดยหงายหน้าที่ขาวกว่า มันวาวกว่าขึ้น (พื้นที่การพิมพ์)
- ให้ทำความสะอาดหัวหมึกพิมพ์ (Head Cleaning)
- ควรจะใช้หมึกพิมพ์แท้ของเอปสัน
- ตรวจสอบว่าได้เลือกใช้กระดาษที่เหมาะกับการใช้งาน

![](_page_45_Picture_10.jpeg)

![](_page_46_Picture_0.jpeg)

#### แถบแนวตั้งหรือวางแนว

- ตรวจสอบว่ากระดาษวางหงายที่ส่วนใส่กระดาษด้านหลัง โดยหน้าที่ขาวกว่า มันวาวกว่าหงายขึ้น
- ใช้งาน Head Cleaning Prn Driver utility ให้ทำความสะอาดหัวหมึกพิมพ์ (Head Cleaning)
- ตรวจสอบว่าได้เลือกใช้กระดาษที่เหมาะกับการใช้งาน

### สีผิดเพี้ยนไม่ถูกต้อง

- ตรวจสอบว่าหมึกพิมพ์ทำงานสมบูรณ์หรือไม่
- ตรวจสอบถังหมึกว่าหมึกหมดหรือไม่ ให้เติมน้ำหมึกและใช้งาน Head Cleaning utility
- ปรับการตั้งค่าสึในแอพพลิเคชั่นหรือในการตั้งค่าคุณภาพงานพิมพ์ ในไดร์เวอร์เครื่องพิมพ์
- ถ้าท่านไม่ได้ใช้งานเครื่องเป็นเวลานานมากกว่า 1 เดือน สามารถใช้การทำความสะอาดแบบขั้นสูง แต่ห้ามทำติดต่อกัน
- ใช้หมึกแท้ของเอปสัน และกระดาษที่เอปสันแนะนำ

### ภาพพิมพ์ไม่ชัดและเลอะ

- พยายามใช้หมึกแท้ของเอปสันและกระดาษที่เอปสันแนะนำ
- เครื่องวางในสถานะที่ถูกต้องหรือไม่ การวางในตำแหน่งเอียงอาจจะทำให้เครื่องไม่ทำงานได้
- กระดาษไม่ขาด สกปรก หรือเก่าเกินไป
- กระดาษวางในตำแหน่งที่ถูกต้อง หงายพื้นที่ การพิมพ์ขึ้น
- กระดาษม้วนงอ ก่อนใส่เข้าเครื่องหรือไม่
- ตรวจสอบให้มั่นใจว่าได้เลือกประเภทของ กระดาษเหมาะสมกับการใช้งาน
- ดึงกระดาษออกเมื่อพิมพ์เสร็จ
- อย่าสัมผัสกับหน้ากระดาษที่เพิ่งพิมพ์เสร็จ
   ให้ทำตามคำแนะนำการใช้กระดาษ
- ถ้ากระดาษเลอะหมึกหลังการพิมพ์ให้ทำ
   ความสะอาดภายในเครื่อง หรือติดต่อศูนย์
   บริการเอปสันเพื่อตรวจเช็ค

![](_page_46_Picture_21.jpeg)

![](_page_47_Picture_0.jpeg)

# บทที่ 6 ปัญหาที่เกิดขึ้นระหว่างการพิมพ์

### ปัญหาการพิมพ์เบื้องต้น

### ตัวหนังสือเลอะเลือนไม่ถูกต้อง

- เคลียร์รูปแบบการสั่งงาน
- ปิดการทำงานของเครื่องและคอมพิวเตอร์ ตรวจสอบว่าสายเคเบิลเสียบเข้าที่แล้ว
- ยกเลิกการติดตั้งไดร์เวอร์เครื่องพิมพ์ แล้วติดตั้งใหม่อีกครั้ง
- ถ้าท่านตั้งเครื่องคอมพิวเตอร์ไว้ที่ Sleep Mode ขณะที่คอมพิวเตอร์กำลังส่ง งานพิมพ์ การพิมพ์จะทำงานเมื่อมีการเปิดคอมพิวเตอร์

### ขอบไม่ถูกต้อง

- ตรวจสอบว่าใส่กระดาษที่ถาดใส่กระดาษด้านหลังอย่างถูกต้อง
- ตรวจสอบการตั้งค่าขอบในแอพพลิเคชั่น เพื่อให้ขอบอยู่ภายในแผ่นกระดาษพิมพ์
- ตรวจสอบว่าการตั้งค่าไดร์เวอร์เครื่องพิมพ์เหมาะสมกับขนาดกระดาษที่ใช้งาน
- ยกเลิกการติดตั้งไดร์เวอร์เครื่องพิมพ์ แล้วติดตั้งใหม่อีกครั้ง

#### ภาพพิมพ์เอียง

ตรวจสอบว่าใส่กระดาษที่ด้านหลังและปรับตัวกั้นขอบกระดาษอย่างถูกต้องหรือไม่

### ภาพกลับด้าน

• ยกเลิกการติดตั้งไดร์เวอร์เครื่องพิมพ์ แล้วติดตั้งใหม่อีกครั้ง

![](_page_47_Picture_17.jpeg)

![](_page_48_Picture_0.jpeg)

#### พิมพ์ออกมาเป็นกระดาษว่างเปล่า

- ตรวจสอบถังหมึกว่าหมึกหมดหรือไม่ หากน้ำหมึกหมดแท็งค์บรรจุ ให้เติมน้ำหมึกและใช้งานทำความสะอาด หัวพิมพ์ (Head Cleaning)
- ตรวจสอบว่าการตั้งค่าไดร์เวอร์เครื่องพิมพ์ ตั้งค่าขนาดกระดาษตรงกับที่ใช้งานหรือไม่
- ยกเลิกการติดตั้งไดร์เวอร์เครื่องพิมพ์ แล้วติดตั้งใหม่อีกครั้ง

### มีหมึกเลอะที่งานพิมพ์

- กระดาษม้วนงอ ก่อนใส่เข้าเครื่องหรือไม่
- ใช้กระดาษเปล่าแล้วสั่งพิมพ์เป็นกระดาษเปล่าหลายๆ แผ่น
- ยกเลิกการติดตั้งไดร์เวอร์เครื่องพิมพ์ แล้วติดตั้งใหม่อีกครั้ง

### การพิมพ์งานช้าเกินไป

- ตรวจสอบให้แน่ใจว่าได้เลือกการตั้งคุณสมบัติงานพิมพ์ที่เหมาะสมกับประเภทของกระดาษที่ใช้งาน
- ปิดแอพพลิเคชั่นอื่นๆ ที่ไม่จำเป็น
- ถ้าทำการพิมพ์ต่อเนื่องยาวนาน เครื่องพิมพ์อาจจะพิมพ์ได้ช้าลง เพราะเริ่มเกิดความร้อน แนะนำว่าให้หยุดการ ทำงานเพื่อให้เครื่องพักประมาณ 30 นาที โดยที่เปิดเครื่องไว้ (หากปิดเครื่องไว้เครื่องจะไม่สามารถฟื้นฟูได้)
   เมื่อทำการใช้งานใหม่ เครื่องจะกลับมาทำงานปกติ
- ยกเลิกการติดตั้งไดร์เวอร์เครื่องพิมพ์ แล้วติดตั้งใหม่อีกครั้ง

ถ้าเครื่องพิมพ์งานช้าจากการพิมพ์ เอกสารต่อเนื่องกันนาน ให้พักเครื่อง 30 นาที โดยไม่ต้องปิดเครื่อง เท่านี้ก็ กลับมาพิมพ์ได้ตามปกติแล้วครับ

#### EPSON EXCEED YOUR VISION

### บทที่ 6 ปัญหาที่เกิดขึ้นระหว่างทารพิมพ์

50

### กระดาษไม่ส่งเข้าอย่างต่อเนื่อง

### กระดาษไม่ส่งเข้าเครื่องพิมพ์

ตรวจสอบดังนี้

- กระดาษไม่ม้วนงอ
- กระดาษไม่เก่าเกินไป
- สำหรับกระดาษธรรมดา อย่าใส่กระดาษเกินเส้น ลูกศร [▲] ที่กำหนด ควรใส่จำนวนกระดาษให้ น้อยกว่าจำนวนที่กำหนดไว้

#### การใส่กระดาษหลายแผ่น

- สำหรับกระดาษธรรมดา อย่าใส่กระดาษเกินเส้นลูกศร [▲]
   ที่กำหนด สำหรับกระดาษที่มีความหนา ควรใส่จำนวน กระดาษให้น้อยกว่าจำนวนที่กำหนดไว้
- ตรวจสอบขอบกระดาษไม่เกินเส้นขอบ
- ตรวจสอบว่ากระดาษไม่ม้วนงอ
- เอาที่ยึดกระดาษออก
- กรีดกระดาษไม่ใหติดกันแล้วใส่ไปในถาดป้อนกระดาษ
- ถ้ามีการพิมพ์หลายๆ ชุด ให้ตรวจสอบการตั้งค่าสำเนาที่ไดร์เวอร์เครื่องพิมพ์ แล้วตรวจสอบแอพพลิเคชั่นของท่าน

### โหลดกระดาษไม่เรียบร้อย

ถ้าท่านใส่กระดาษไว้ไกลเกินที่โหลดกระดาษจะสามารถดึงเข้า เครื่องจะไม่สามารถพิมพ์ลงบนกระดาษได้ ให้ปิด เครื่องและค่อยๆ ดึงกระดาษออก แล้วเปิดเครื่องใส่กระดาษเข้าไปใหม่

### กระดาษติดค้างที่เครื่องออกมาไม่หมดหรือ กระดาษมีรอยยับ

- ถ้ากระดาษที่พิมพ์ออกมาไม่หมดทั้งแผ่น ให้กดปุ่ม [] เพื่อดันกระดาษออกมา ถ้ามีกระดาษติดค้างในเครื่อง
   ให้เปิดเครื่องนำกระดาษออก
- ถ้ากระดาษมีรอยยับเมื่อออกมาจากเครื่องพิมพ์ อาจจะ
   เป็นเพราะว่ากระดาษชิ้นหรือบางเกินไป ให้ใส่กระดาษชุดใหม่เข้าไป

ข้อสังเกต ให้เก็บรักษากระดาษไว้ในพื้นที่แห้ง

ไม่มีกระดาษติดในเครื่อง ถ้ามีให้เอาออก

 ทำตามคำแนะนำการใส่กระดาษ สำหรับกระดาษ แบบพิเศษ

• กระดาษไม่มีรู

![](_page_49_Picture_24.jpeg)

![](_page_50_Picture_0.jpeg)

#### พรินเตอร์ไม่สามารทพิมพ์งานได้

### ไม่มีไฟเข้า

- กดปุ่ม [ 🕁 ] เพื่อให้แน่ใจว่าเปิดเครื่องทำงานอยู่
- ตรวจให้แน่ใจว่าเสียบสายไฟแล้ว
- ตรวจให้แน่ใจว่าสายเสียบในสถานที่นั้นมีไฟเข้า

### กรณีไฟตก หรือไฟกระชาก

ให้รีบปิดเครื่องและดึงสายไฟออกโดยเร็ว และให้ ตรวจสอบขนาดของกำลังไฟก่อนเปิดเครื่องอีกครั้ง

### คำเตือน ถ้ากำลังไฟไม่ตรงกับเครื่อง อย่าเสียบสายไฟ เข้าไปอีก **ให้ติดต่อสูนย์บริการ**

### เครื่องไม่รับคำสั่งพิมพ์

- ปิดเครื่องพิมพ์แล้วเปิดใหม่, ยกเลิกงานค้างและรีสตาร์ทคอมพิวเตอร์
- ถ้าท่านใช้สาย USB ที่ได้มาตรฐาน
- ถ้าท่านเชื่อมต่อเครื่องกับคอมพิวเตอร์ผ่าน USB ถ้าพรินเตอร์ไม่สามารถทำงานได้กับคอมพิวเตอร์ ให้เปลี่ยน ช่องเชื่อมต่อ USB ที่คอมพิวเตอร์อีกครั้ง
- ถ้าท่านเชื่อมต่อเครื่องคอมพิวเตอร์ผ่าน USB ให้ตรวจสอบว่าเครื่องพิมพ์เชื่อมต่อแน่นแล้ว
- ถ้าท่านพยายามจะพิมพ์ภาพขนาดใหญ่ เครื่องคอมพิวเตอร์อาจจะไม่มีหน่วยความจำเพียงพอ ให้พยายามลด สัดส่วนขนาดภาพให้ลดลง หรือตรวจเช็คหน่วยความจำในเครื่องคอมพิวเตอร์เพิ่มเติม
- ผู้ใช้ Windows สามารถเคลียร์งานพิมพ์ทั้งหมดได้จาก Windows's Spooler
- ยกเลิกการติดตั้งพรินเตอร์และติดตั้งอีกครั้ง

![](_page_51_Picture_0.jpeg)

![](_page_51_Picture_1.jpeg)

#### ระบบที่เที่ยวบ้อง

#### สำหรับ Windows

| ຈະບບ                                                  | การเชื่อมต่อ |
|-------------------------------------------------------|--------------|
| Windows 8.1 (32-bit, 64-bit), Windows 8               | USB          |
| (32-bit, 64-bit), Vista (32-bit, 64-bit) หรือ สูงกว่า |              |
| (32-bit ), หรือ XP Professional x 64 Edition          |              |

52

#### สำหรับ Mac OS X

| າຍເບັ້ນ                                   | การเชื่อมต่อ |
|-------------------------------------------|--------------|
| Mac OS X 10.5.8, 10.6 x 10.7x 10.8x 10.9x | USB          |

![](_page_51_Figure_7.jpeg)

ไม่รองรับกับ Mac OS X ระบบ UNIX File System (UFS)

![](_page_51_Figure_9.jpeg)

![](_page_52_Picture_0.jpeg)

#### กระดาษแผ่นเดี่ยว

| ขนาด                 | A3 297x420 มิลลิเมตร                          |  |
|----------------------|-----------------------------------------------|--|
|                      | A4 210x297 มิลลิเมตร                          |  |
|                      | 10x15 เซนติเมตร (4x6 นิ้ว)                    |  |
|                      | 13x18 เซนติเมตร (5 x7 นิ้ว)                   |  |
|                      | A6 105x148 มิลลิเมตร                          |  |
|                      | A5 148x210 มิลลิเมตร                          |  |
|                      | B5 182x257 มิลลิเมตร                          |  |
|                      | 9x13 เซนติเมตร (5x8 นิ้ว)                     |  |
|                      | 13x20 เซนติเมตร (5x8 นิ้ว)                    |  |
|                      | 20x25 เซนติเมตร (8x10 นิ้ว)                   |  |
|                      | 16:9 ขนาดกว้าง (102x181 มิลลิเมตร)            |  |
|                      | 100×148 มิลลิเมตร                             |  |
|                      | กระดาษจดหมาย 8 1/2 × 11 นิ้ว                  |  |
|                      | กระดาษทางการ 8 1/2 x 14 นิ้ว                  |  |
| ประเภทกระดาษ         | กระดาษธรรมดา หรือกระดาษพิเศษจากเอปสัน         |  |
| ความหนา              | 0.08 ถึง 0.11มิลลิเมตร (0.003 ถึง 0.004 นิ้ว) |  |
| (สำหรับกระดาษธรรมดา) |                                               |  |
| น้ำหนัก              | 64 กรัม (17 ปอนด์) ถึง 90 กรัม (24 ปอนด์)     |  |
| (สำหรับกระดาษธรรมดา) |                                               |  |

#### กระดาษจดหมาย

| ขนาด         | กระดาษจดหมาย # 104 1/8 x 9 1/2 นิ้ว       |  |
|--------------|-------------------------------------------|--|
|              | กระดาษจดหมาย DL 110x220 มิลลิเมตร         |  |
|              | กระดาษจดหมาย C4 229x324 มิลลิเมตร         |  |
|              | กระดาษจดหมาย C6 1114x162 มิลลิเมตร        |  |
| ประเภทกระดาษ | กระดาษธรรมดา                              |  |
| น้ำหนัก      | 75 กรัม (20 ปอนด์) ถึง 90 กรัม (24 ปอนด์) |  |

![](_page_53_Picture_0.jpeg)

# บทที่ 7 บ้อมูลพรินเตอร์

### พื้นที่พิมพ์ในกระดาษ

ที่ที่เป็นสีไฮไลท์คือบริเวณพื้นที่ที่พิมพ์งาน

กระดาษแผ่นเดี่ยว

![](_page_53_Figure_5.jpeg)

#### กระดาษจดหมาย

![](_page_53_Figure_7.jpeg)

|              | อระยะขอบต่ำสุดที่กำหนด |                 |
|--------------|------------------------|-----------------|
| ประเภทกระดาษ | กระดาษแผ่นเดี่ยว       | กระดาษซองจดหมาย |
| А            | 3.0 มิลลิเมตร          | 3.0 มิลลิเมตร   |
| В            | 3.0 มิลลิเมตร          | 5.0 มิลลิเมตร   |
| С            | 3.0 มิลลิเมตร          | 2.0 มิลลิเมตร   |

![](_page_54_Picture_0.jpeg)

#### ข้อสังเกต

- อาจมีการเลอะหมึกพิมพ์ ขึ้นอยู่กับประเภทของกระดาษ คุณภาพการพิมพ์ หรืออาจทำให้ คุณภาพการพิมพ์ลดลง ทั้งส่วนบนและล่างของกระดาษ
- การพิมพ์แบบไม่มีขอบทำได้ในรุ่น L1800 เท่านั้น

### บ้อมูลเที่ยวทับเครื่อง

| ขนาดตัวเครื่อง    | ความจุ                                     |  |
|-------------------|--------------------------------------------|--|
|                   | ความกว้าง : 705 มิลลิเมตร (27.8 นิ้ว)      |  |
|                   | ความลึก : 322 มิลลิเมตร (12.7 นิ้ว)        |  |
|                   | ความสูง : 215 มิลลิเมตร (8.5 นิ้ว)         |  |
|                   | ขณะทำการการพิมพ์*                          |  |
|                   | ความกว้าง : 705 มิลลิเมตร (27.8 นิ้ว)      |  |
|                   | ความลึก : 798 มิลลิเมตร (31. 4 นิ้ว)       |  |
|                   | ความสูง : 415 มิลลิเมตร (16.3 นิ้ว)        |  |
| น้ำหนักตัวเครื่อง | L 1300 : ประมาณ 12.2 กิโลกรัม (26.9 ปอนด์) |  |
|                   | (โดยไม่มีน้ำหมึกและสายไฟ)                  |  |
|                   | L 1800 : ประมาณ 12.5 กิโลกรัม (27.6 ปอนด์) |  |
|                   | (โดยไม่มีน้ำหมึกและสายไฟ)                  |  |

![](_page_54_Picture_6.jpeg)

![](_page_55_Picture_0.jpeg)

![](_page_55_Figure_1.jpeg)

![](_page_56_Picture_0.jpeg)

![](_page_56_Picture_1.jpeg)

![](_page_56_Picture_2.jpeg)

![](_page_56_Picture_3.jpeg)

วันจันทร์ - ศุกร์ เวลา 8:30 -17:30 น. (เว้นวันหยุดราชการและนักขัตฤกษ์)

support@eth.epson.co.th

![](_page_56_Picture_6.jpeg)

บริษัท เอปสัน (ประเทศไทย) จำกัด ชั้น 42 อาคารเอ็มไพร์ ทาวเวอร์ 1 ถนนสาทรใต้ แขวงยานนาวา เขตสาทร กรุงเทพ 10120 โทร: 662-6859888 แฟกซ์: 662-6700688

EPSON THAILAND / November 2014